Народна банка на Република Македонија

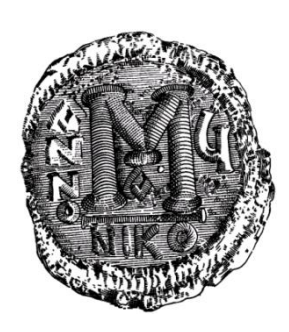

## Упатство за користење на

"Апликација за преземање на податоци од ЦДХВ "

за надворешни корисници

ВЕРЗИЈА 2.0

Февруари, 2014 година

Веб апликацијата за испраќање фајлови од ЦДХВ до НБРМ, работи со **Internet Explorer.** За да може да одберете повеќе фајлови одеднаш мора да имате Internet Explorer верзија 10.0 или понова верзија, и за да се прикаже апликацијата најсоодветно, но функционира и со другите верзии на IE.

Пред да се користи веб апликацијата треба да се инсталира **сертификатот на НБРМ** и **NBRMSignCom компонентата**, кои се наоѓаат на долниот дел од почетната страна. Ова се прави само еднаш на почетокот на користењето на веб апликацијата.

Во продолжение се дадени чекорите од најавување на корисник до успешно испраќање на фајловите:

?

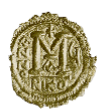

## Апликација за преземање на податоци од ЦДХВ

Изберете сертификат за пристап

НБРМ сертификат за инсталација и упатство NBRMSignCom - Инсталација на НБРМ компонента

Слика 1.Почетната страна на веб апликацијата

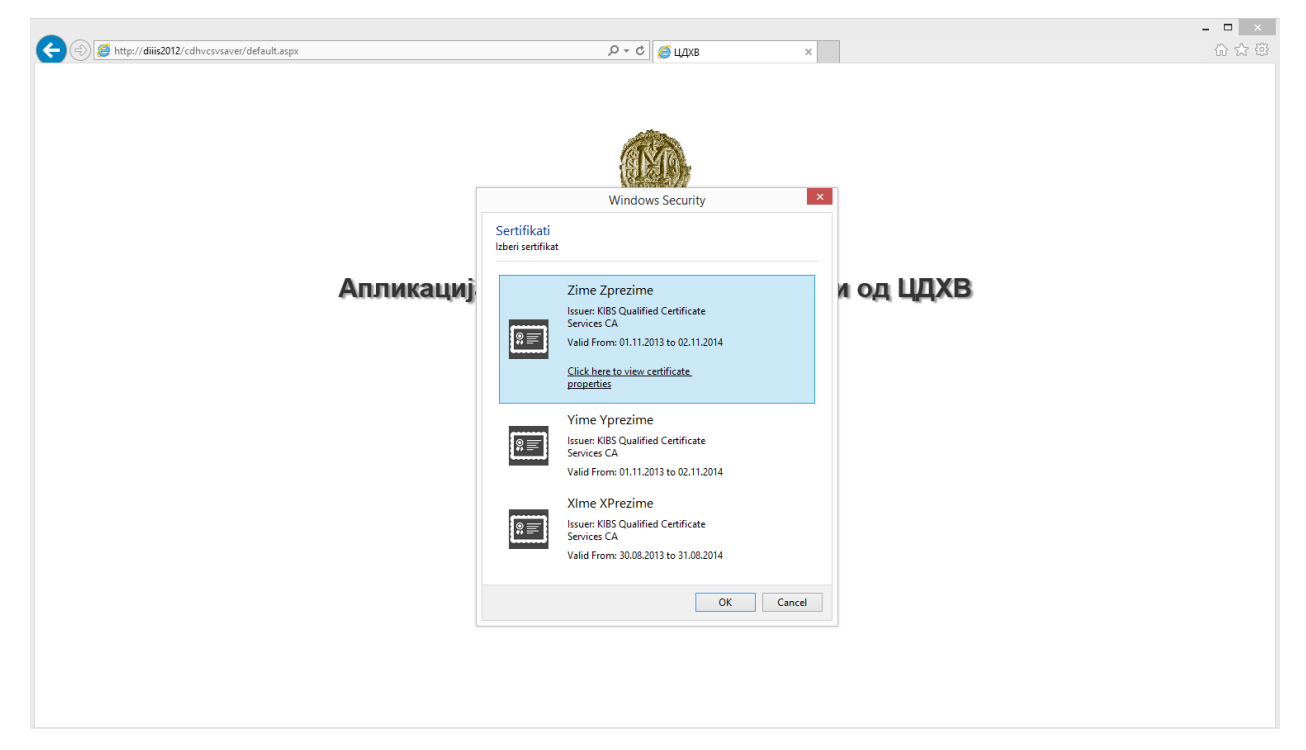

Слика 2. Одбирање на точниот сертификат од Кибс или МТ

После успешна најава, одбирање на соодветниот сертификат се отвара формата за испраќање на фајловит. Подолу се прикажани чекорите за испраќање на фајловите:

| Корисник: Zime Zprezime                                           |  |
|-------------------------------------------------------------------|--|
| Ropieraik. Zime zprezime                                          |  |
|                                                                   |  |
|                                                                   |  |
| изоерете фајлови за испракање:                                    |  |
| Вгоже Испрати                                                     |  |
| Choose File to Upload                                             |  |
| (c) → ↑ 16 - CDHV so s → csv fajilovi v C Search csv fajilovi P   |  |
| Organize ▼ New folder III ♥                                       |  |
| MCTS ^ Name Date modified Type                                    |  |
| Visual Studio 201                                                 |  |
| Proekte 201312310400001.csv 29.01.2014 2:34 PM Microsoft Ex       |  |
| ▶ Box Sync 201312310400002.csv 29.01.2014 2:34 PM Microsoft Ex    |  |
| ▲ 201312310400004.csv 29.01.2014 2:34 PM Microsoft Ex             |  |
| I Di Di Di Di Di Di Di Di Di Di Di Di Di                          |  |
| Desktop                                                           |  |
| Documents                                                         |  |
| Windows                                                           |  |
| E Pictures                                                        |  |
| Videos                                                            |  |
| Local Disk (C)                                                    |  |
| Local Disk (D:)                                                   |  |
|                                                                   |  |
| G11CDHVFnyPrn ✓ < >>                                              |  |
| File name: "201312300300008.csv" "2013123104C V All Files (".") V |  |
| Open Cancel                                                       |  |

Слика 3. Првиот чекор, поставување на фајлот за праќање

| D:\Proekte\16 - CDHV so s Browse | Испрати                          |                                                                                                    |
|----------------------------------|----------------------------------|----------------------------------------------------------------------------------------------------|
|                                  |                                  | Windows Security                                                                                                    |
|                                  | Sertifikati<br>Izberi sertifikat |                                                                                                    |
|                                  | Z<br>S<br>V<br>V<br>Q<br>Q<br>Q  | ime Zprezime<br>suer: KIBS Qualified Certificate<br>ervices CA<br>alid From: 01.11.2013 to 02.11.2014<br><u>lick here to view certificate</u><br>roperties |
|                                  | F<br>Is<br>V                     | isnikd<br>suer: Fisnikd<br>alid From: 13.03.2014 to 17.02.2114                                                                                             |
|                                  | Y<br>S<br>S<br>V                 | ime Yprezime<br>suer: KIBS Qualified Certificate<br>ervices CA<br>alid From: 01.11.2013 to 02.11.2014                                                      |
|                                  | X<br>RE<br>Su                    | Ime XPrezime<br>suer: KIBS Qualified Certificate<br>ervices CA                                                                                             |

Слика 4. Кликање на копчето Испрати за да се постави избраниот фајл

| Корисник: Zime Zprezime      |         |
|------------------------------|---------|
| јерете фајлови за испраќање: |         |
| Browse                       | Испрати |
|                              |         |
|                              |         |
|                              |         |

## Слика 5. Известување за успешноста на испраќањето

?